# Erledigt Würde mich über einen CheckUp meines Systems (Hacki) freuen.

Beitrag von "Limbodancer83" vom 17. August 2017, 07:54

Guten Morgen an alle !!

Ich weiß nicht ob ich hier richtig bin im Forum/ Thema ... ich mache sowas nicht oft und muss mich hier noch zurecht finden.

System: Mainboard: ASUS Maximus VI HERO Bios 1603 Prozessor: i7 4770k @ 4,2GHz Grafikkarte: Nvidia Geforce GTX1070 8gb Arbeitsspeicher: Corsair 2x4gb DDR3 u. HyperX Red 2x8gb = 24gb DDR3 Ram Betriebssystem(e): WINDOWS 10 Pro x64 u. macOS Sierra 10.12.6 Case: Fractal Design Define R4 PCGH-Edition Sonstige Angaben: AVM Fritz Wlan-USBstick AC 860 (WIN) und macOS Onboard INTEL LAN Bootloader : Clover 4173

Kurz zur info:

Bei mir läuft seid 2 Tagen der Hacki ohne gemerkten Probleme jedenfalls denke ich das. Das booten funxt .. ohne mukken...Onboard Sound erst nach dem treiber install und und und

Nun zu meiner bitte:

Ich habe versucht mit Clover Configurator mir ein Bild drüber zumachen was alles angegeben ist und was nicht ... nur wird mir dort nach dem Mounten der EFI und Config. bla bla keine Werte angegeben das war füher bei Yosemite anders.

Und nein es ist kein Update oder sowas erfollgt ich habe alles nochmal Frisch Installiert mit allem pipapo.

Würde schon gerne die config.plist ... DSDT etc und so weiter richtig einstellen zu meinem System mit allen Werten die ich brauche.

evl könnte mir da einer helfen!?

Ich bin mir nicht zu 100% sicher ob wirklich alles soweit okay ist ... ich weis bissel dürftige

angaben xD

ps: ich habe auch schon mit Osmosis für meinen BIOS hier im Forum versucht macOS Sierra zu installieren aber das klappt nicht oder es ist einfach ne alte Osmosis gewesen. Habe auch schon mich versucht einzulesen wie man sein Osmosis selber einstellen kann aber da habe ich bissel schiss das dann nix mehr geht xD.... deswegen bin ich auf Clover umgestiegen.

Ich danke schonmal im Vorraus !!

lg Limbo

#### Beitrag von "al6042" vom 17. August 2017, 08:12

Moin... 🙂

um dir ein gutes Gefühl vermitteln zu können, sollten wir folgende Daten, als <u>Dateianhang</u>, von dir hier einsehen können:

- die aktuelle Config.plist
- Je einen Screenshot der Inhalte der Ordner /EFI/CLOVER/kexts/Other und/oder .../kexts/10.12, je nachdem wo du die Kexte platziert hast
- einen Screenshot des Inhalts vom Ordner /EFI/CLOVER/drivers64UEFI
- einen Screenshot vom "Systembericht"->"Software"->"Erweiterungen"... dafür den Punkt "Erweiterungen" anklicken und warten bis die Liste gefüllt wird. Dann klickst du auf die Tabellen-Überschrift "Erhalten von" zweimal, sodass die Sortier-Reihenfolge mit "Verifizierte Entwickler" beginnt. Zwischen den Angaben "Verifizierte Entwickler" und "Apple" wird es eine Reihe von Kexten geben, die mit "Unbekannt" oder "Nicht Signiert" gekennzeichnet sind... Davon erstellst du den Screenshot
- Die, per F4-Tastendruck im Clover Bootmenü extrahierte, Original-DSDT deines Boards

#### Beitrag von "kuckkuck" vom 17. August 2017, 08:27

Wenn du über den Clover Configurator die EFI von deiner Mac OS Platte mountest und sie dir dann im Finder anschaust, findest du dann eine Datei namens config.plist? Wenn ja, öffne diese im CloverConf und dir steht nichts mehr im Weg 😌

#### Beitrag von "jboeren" vom 17. August 2017, 08:35

Das mit Ozmosis kann auch am Asus board liegen... Asus ist da immer etwas zickig...

#### Beitrag von "Limbodancer83" vom 17. August 2017, 09:06

So hier sind die gewünschten Anhänge und daten.

Der Ordner /EFI/CLOVER/kexts/Other und/oder .../kexts/10.X - 10.12 sind alle leer da ist rein garnix drin.

Und das mit der F4 taste .. habe ich gemacht im Clover Boot menu aber wo hat er es jetzt gespeichert ?

sorry wie kann ich hier bilder hochladen ... ?

## Beitrag von "crusadegt" vom 17. August 2017, 09:11

Hey ho...

- 1. Die Anhänge werden nicht angezeigt.
- 2. Bilder und Datein hochladen > Erweitertes bearbeiten deines Posts.

Liegen denn kexte in dem Ordner "Other"? Wenn nein, vermute ich das Clover irgendwo noch ma legacy installiert ist oder Ozmosis.

Die DSDT liegt im Ordner /EFI/CLOVER/ACPI/Origin... Dort die DSDT.aml einfach hier hochladen

# Beitrag von "Limbodancer83" vom 17. August 2017, 09:24

Ich nutze kein Osmosis mehr weil es nicht mehr geht bei mir. Nutze wieder das Original Bios von Asus

So nun sollten alle Anhänge da sein ...

Und ja es sind keine Kexte in diesen Ordner vorhanden ... habe nochmal nachgeschaut. Und was von Clover legacy . weiß ich nix von .

Ich habe das System mit der aktuellen UniBeast für macOS Sierra und nach der installation mit MultiBeast fertiggestellt ... Clover Update und Configurator installiert. NvidiaWeb Driver und Cuda 8.0 istalliert. Mehr nicht .

## Beitrag von "crusadegt" vom 17. August 2017, 10:09

Also ich bin ja kein Freund von Uni bzw. Multibeast 텩

Weißt du ob zusätzlich Kexte nach S/L/E installiert wurden dank Multibeast?

Wenn du wirklich n Feinschliff für dein System möchtest, würde ich mich von UniBeast bzw.

Multibeast fernhalten.. Läuft am Anfang gut kann aber später zu Problemen führen...

## Beitrag von "Limbodancer83" vom 17. August 2017, 10:31

Ich habe mit multibeast die.. ALC1150 .. USB für Chipsatz 7/8/9 installiert.. Und damit auch clover.

Nun ich schrecken nicht vor einer kompletten Neuinstallation zurück um es richtig zu machen.

So habe mich jetzt nochmal eingelesen mit der Neuinstallation... Ohne diese Beast Geschichte.. Und weder das heute mal in Angriff nehmen.. Und mir alles nötige raus suchen was ich dafür benötige.. Treiber etc.

Könnte mir jemand für mein Mainboard eine aktuelle osmosis Mod machen für Asus maximus Vi hero v1603 die lauffähig ist mit 10.12.. Und Evl 10.13 ?

## Beitrag von "al6042" vom 17. August 2017, 11:05

Eine Neuinstallation wirst du nicht benötigen, aber weitere Details kann ich erst wieder heute Abend geben.

#### Beitrag von "Limbodancer83" vom 17. August 2017, 21:45

Guten Abend ...

Nun ich habe es jetzt versucht schitt für schritt hier nach anleitung .. mehrmals .. macOS 10.12.6 ohne Unibeast und Multibeast zu installieren ... es klappt einfach nicht.

Habe sogar grundlegend die DSDT.aml , SSDT.aml edetiert. und alle benötigen treiber eingefügt.

1. der stick kommt nie weiter als einige -v zeilen ... pc neustart ...

2. jetzt bootet das reguläre system nicht mehr richtig .. habe schwarzen bildschirm wenn ich mit Nvidia starte .. bei der Internen geht es dann. Aber die nvidia treiber werden gefunden.

3. ich fummel hier schon den ganzen tag daran rum .. und kann die ganzen terminal befehle nicht mehr sehen

hier mal einige anhänge.

#### Beitrag von "al6042" vom 17. August 2017, 21:52

Nun, schade das du keine Geduld hattest, bis ich mit deinen Angaben von heute morgen deine Büchse hätte gerade ziehen können.

Wenn du nun nicht mal mehr an den Stand von heute früh dran kommst, solltest du das erstmal wieder auf die Reihe kriegen.

## Beitrag von "Limbodancer83" vom 17. August 2017, 21:56

Ich hab ein Backup.. das ist nicht das problem. Ich bin auch gerade wieder auf den stand von vor 10uhr vormittags 😂

dennoch wollte ich es mal stück für stück alleine probieren ... so lerne ich es wie was geht und wat net ...

## Beitrag von "Dr.Stein" vom 18. August 2017, 00:33

Wenn du mal erklären würdest wo es stecken bleibt kann man dir ja auch helfen. Ӱ Die -v Zeilen hätten wir gerne mal gesehen. Also als Foto.

Du kannst ja deinen Clover EFI Ordner als ZIP hoch laden.

## Beitrag von "kuckkuck" vom 18. August 2017, 08:47

#### Zitat von Limbodancer83

dennoch wollte ich es mal stück für stück alleine probieren ... so lerne ich es wie was geht und wat net ...

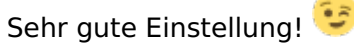

Wichtig wäre zu wissen wo der Hacky stehen bleibt, wie Dr. Stein schon gesagt hat und nach welcher Anleitung du vorgehst... Wenn du sagst nur wenige Zeilen und dann Neustart, vermute ich fast ein AptioFix Problem. Ein VerboseBild würde aber Klarheit schaffen

# Beitrag von "Limbodancer83" vom 18. August 2017, 15:37

mhhh ich hab doch schon einiges hochgeladen aber dazu wurde ja noch nix gesagt oder beurteilt.

Ich habe nun einigemale das System neu aufgesetzt und festgestellt das die Beast metohde den meisten erfolg bringt das alles klappt. von graka bis zum sound.

Was mir aber nicht gefällt ist das es mir irgendwas an kexste installiert die ich nicht haben will oder die Kontrolle verliere was überhaupt alles mit installiert wird.

Deswegen wäre mir eine Normale ohne BEAST Installation lieber.. so wie hier im Forum darüber geschrieben wird was nun besser ist oder was net ... und da wurde ohne die BEASTER größeren wert gelegt.

Ich habe hier zwei USB Stick liegen einem mit Beaster+Multibeast erstellt den anderen mit Dr.Stein USB Installation TERMINAL program was auch gut funtioniert.

Beim Terminal erstellten mache ich nach der Fertigung die Clover Installation und stelle dort das ein was mir das Forum für so eine Erstellung empfiehlt.

Ich denke das ich meine DSDT und SSDT nicht richtig eingestellt habe... aber dazu wurde ja nix nix gesagt .. das was ich hochgeladen habe .

## Beitrag von "kuckkuck" vom 18. August 2017, 16:59

Unibeast ändert nichts an den ACPI Tables weshalb deine oben angehängten Files uns absolut nicht weiterbringen. Was wir brauchen ist ein Bild vom Verbose Modus. Also mit dem Bootarg v booten und von den letzten Zeilen ein Bild machen. Nur dann kann man dir helfen.

## Beitrag von "Limbodancer83" vom 18. August 2017, 19:52

ich habe es nach dieser anleitung gemacht <u>[ANLEITUNG]</u> Ozmosis oder Clover - Hackintosh ohne Probleme und mit maximaler Kompatibilität - Z97X-UD3H, i7 4790k, GTX 970, <u>SoundBlaster SB1040, BCM94360CD, El Capitan USB FIX</u> wobei ich es natürlich nach meinen Bedürfnissen abgeändert habe wegen meiner hardware. und ich nutze die Clover Anleitung.

Update:

Ich habe das System mit Unibeast und Multibeast am Laufen ... GTX1070 läuft ohne probleme ...Sound läuft auch wobei nur die Ausgänge aber kein MIC..

Ich habe das System jetzt so belassen für das erste ohne jetzt weiter hier rum zu fummeln.

Ich würde aber jetzt gerne einen Fertigen USB installer erstellen ohne UNIBEAST und MULTIBEAST also gerne ein ClearInstaller erstellen.

Den Stick habe ich schon fertig mit macOS Install Drive Maker v1.1 DE aus dem FORUM... die neue Clover ist auch schon auf dem Stick.

Nun möchte ich die DSDT SSDT und Config.plist anpassen... die DSDT habe ich mit F4 im Bootloader erstellt .. und mir mit dem Tool MaciASL angeschaut, unter Patch gibt es ASUS und mein Board zur auswahl aber bin mir nicht sicher wie genau das jetzt zu machen ist.

Bei der SSDT ist das so eine sache .... ich habe im EFI Clover einige davon. schaut es euch bitte mal selber an.

Dies ist die EFI aus der BOOT platte meines Systems.

## Beitrag von "kuckkuck" vom 19. August 2017, 01:09

Du versucht gerade Postinstall nach dem Install selber zu machen, das macht absolut keinen Sinn. Es steht auch in keiner Anleitung, dass ACPI Tables wie eine DSDT vor dem Install

gepatcht werden. Das macht man im Nachhinein und nach bedarf, denn nicht jedes System braucht DSDT Patches und wenn dann kann man das immernoch per Hotpatch, sprich über die config.plist machen.

Lies dir bitte mal <u>unsere Wiki</u> im Einstiegs Segment durch um ein paar Hintergründe zu verstehen. Bei deiner config.plist fehlt nur noch ein -v als Bootarg, dann kannst du einfach mal probieren. Ein paat Dinge aber noch:

1. Installier dein System wenn die GPU ausgebaut ist, um die kann man sich dann im Nachhinein kümmern.

2. Installier an einem USB2.0 Port

3. Wieso hast du eine FakeCPUID und verschiedene KextPatches aktiviert?

4. Häng bei Problemen immer ein Bild der letzten Textzeilen beim Boot an. Nur dann kann jemand helfen.

Wenn du unbedingt mit Beastern arbeiten willst, dann benutz Unibeast aber bitte kein Multibeast, tu das dir und uns nicht an. Lieber die Wiki durchlesen und lernen wie man Kexts manuell auswählt. Sobald das System mittels Unibeast oder CleanInstall installiert ist, berichte was alles nicht funktioniert und wir helfen dir bei der Auswahl der passenden Kexts, patchen der DSDT, erstellen von SSDTs und so weiter und sofort. Aber bitte eins nach dem anderen.